## Procedura per cambio password dell'account della rete interna ICP

Questa procedura serve per la prima impostazione della password relativa all'account da utilizzare per l'accesso ai dispositivi della rete interna dell'Istituto e per la navigazione in Internet (e per eventuali successivi cambiamenti della password stessa). L'account di ogni utente è: *nome.cognome* 

la password iniziale (provvisoria e da reimpostare) è:

bbbbaaaa (per I docenti) o aaaabbbb (per gli studenti).

Si sottolinea che tale account è **diverso e indipendente** da quello che utilizziamo per l'accesso alla piattaforma Google Workspace (*nome.cognome@scuoleprimiero.it*).

Per attivare la procedura:

accedere (anche da smartphone o dal proprio PC a casa) al portale dei servizi della scuola all'indirizzo:

https://servizi.scuoleprimiero.it

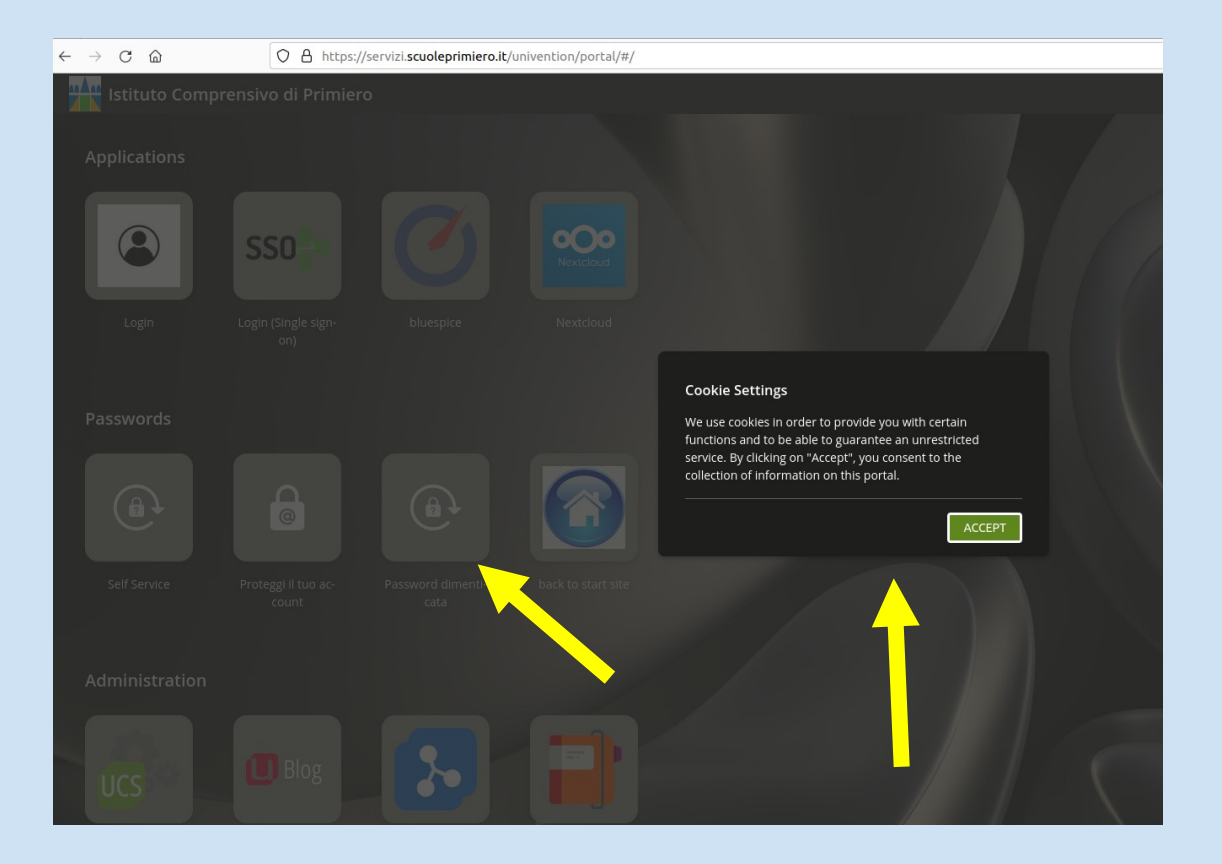

cliccare "Accept" su tutti gli eventuali box riguardanti i "Cookies" che appaiano; cliccare su "Password dimenticata";

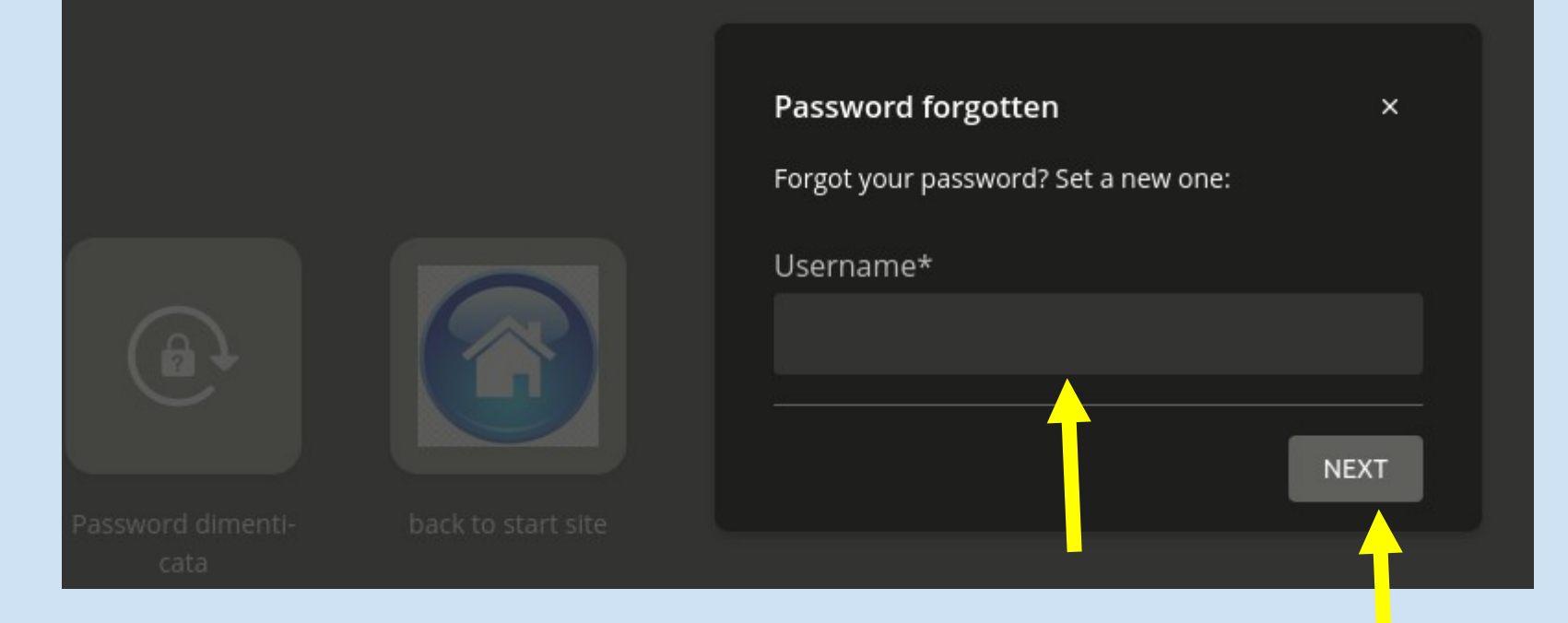

inserire il proprio userd-id: *nome.cognome* e cliccare su "NEXT";

| Password forgotten                              | ×   |
|-------------------------------------------------|-----|
| Forgot your password? Set a new one:            |     |
| Username*                                       |     |
| paperoga                                        |     |
| Please choose an option to renew your password. | *   |
| Email                                           |     |
| SUB                                             | міт |

l'unica opzione possibile per il rinnovo password è "Email" (già selezionata); quindi si deve solo cliccare su "SUBMIT";

|  | Set new password ×    |  |
|--|-----------------------|--|
|  | Token*                |  |
|  | New password*         |  |
|  | New password (retype) |  |
|  |                       |  |
|  | CHANGE PASSWORD       |  |
|  |                       |  |

la schermata successiva in cui viene richiesto un "Token" può essere ignorata e si può anche chiudere la pagina/scheda del browser;

a questo punto si deve entrare nella propria casella e-mail della piattaforma Google dell'ICP utilizzando l'account con nome utente *nome.cognome@scuoleprimiero.it* (e relativa password);

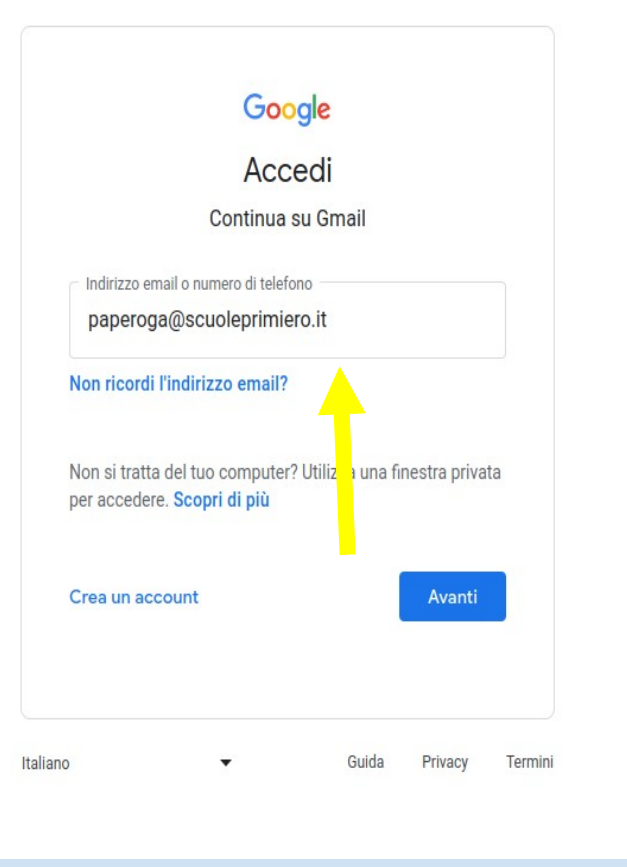

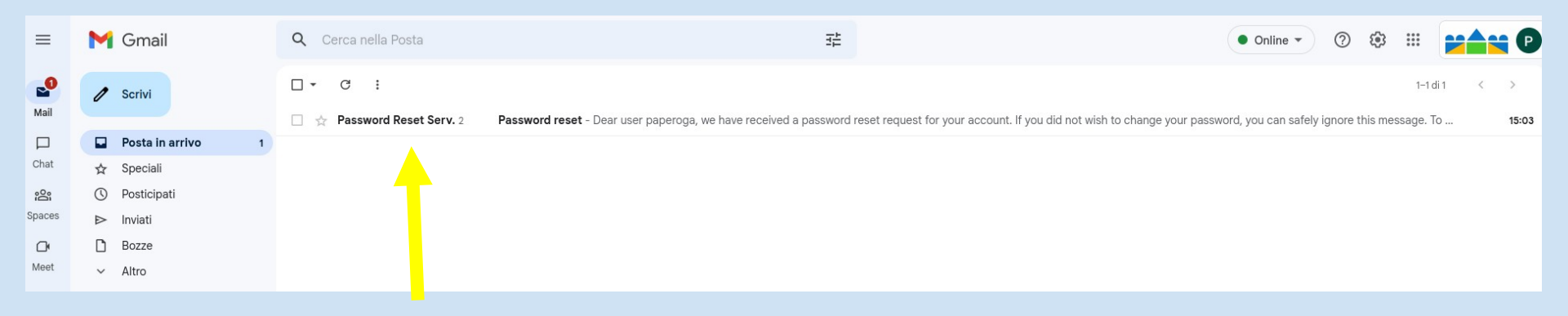

si dovrebbe trovare una mail relativa al "Password reset";

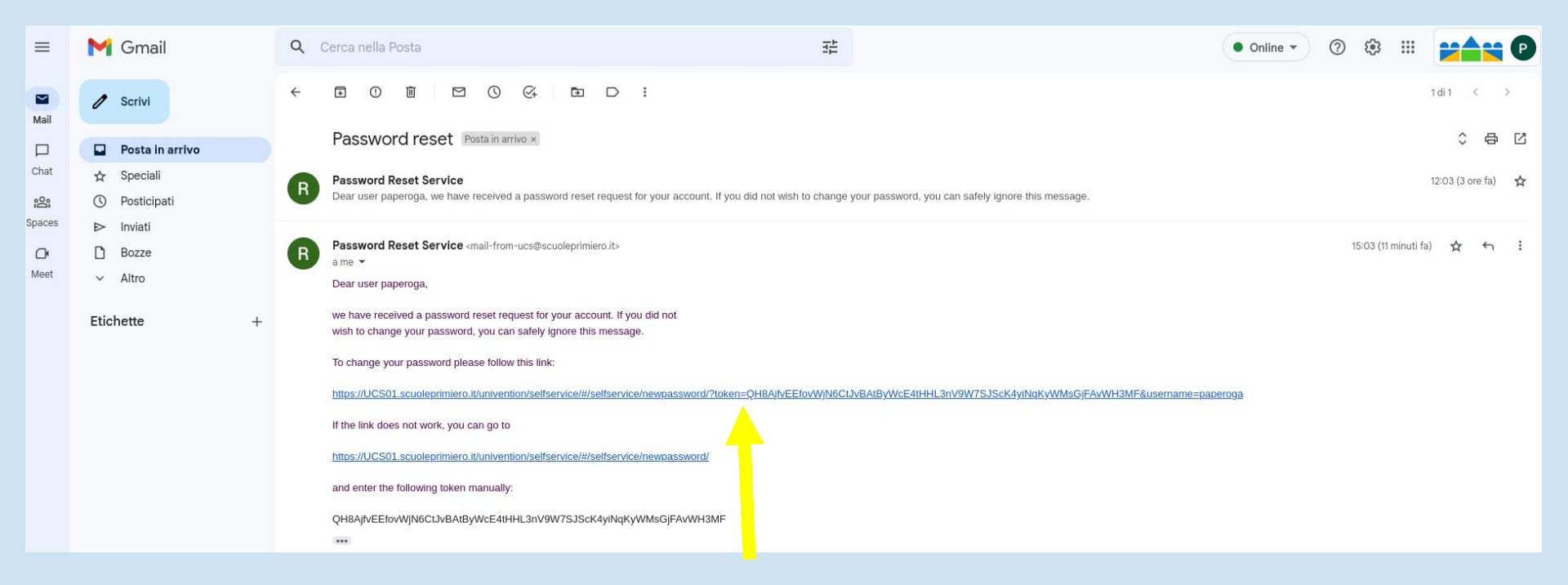

nella mail c'è un collegamento sul quale cliccare per attivare il reset password;

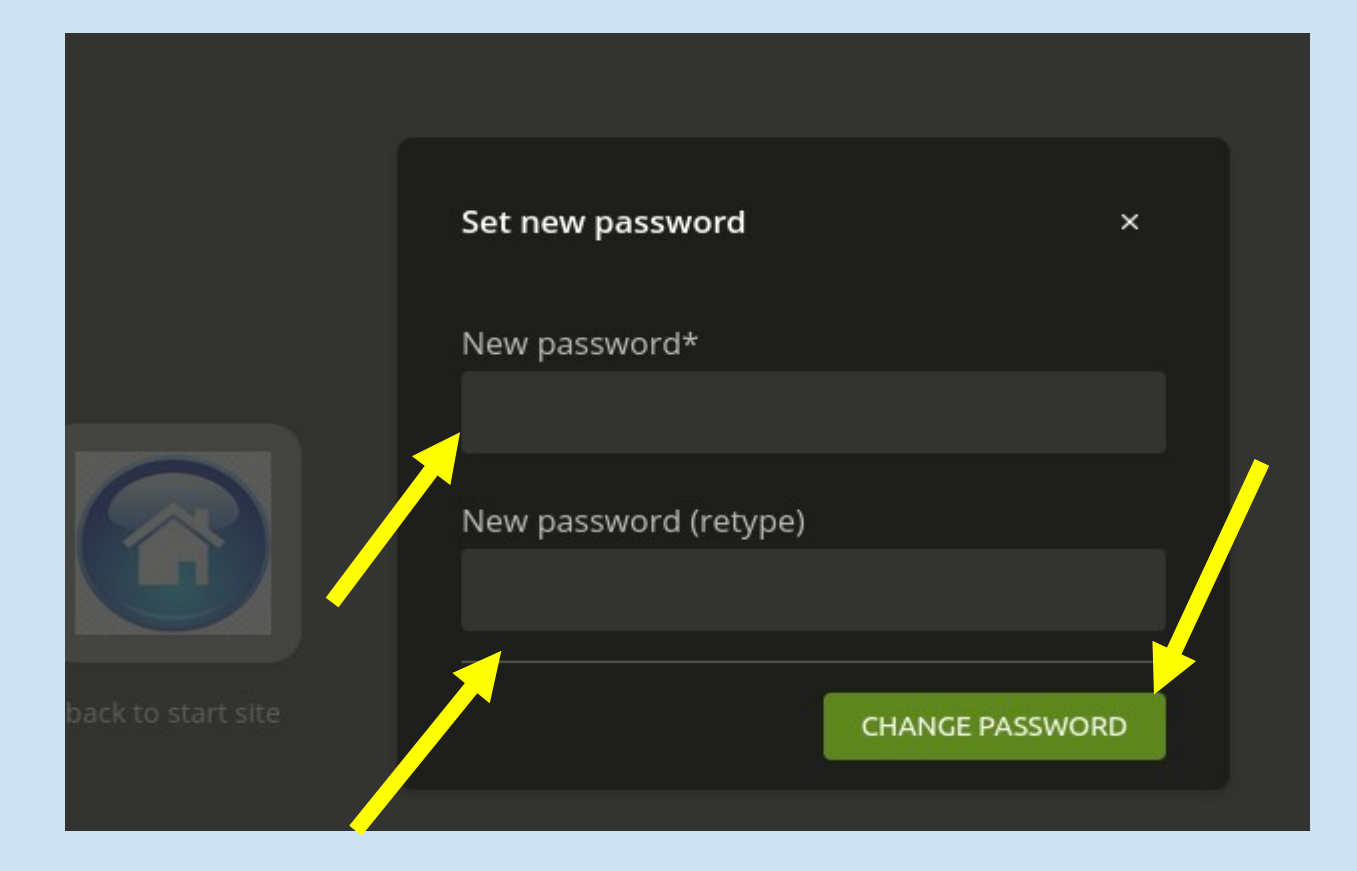

si viene automaticamente dirottati nel portale "servizi" sulla funzione di cambio password e qui si può definirla (scrivendola due volte come di consueto);

al termine della definizione cliccare su "CHANGE PASSWORD";

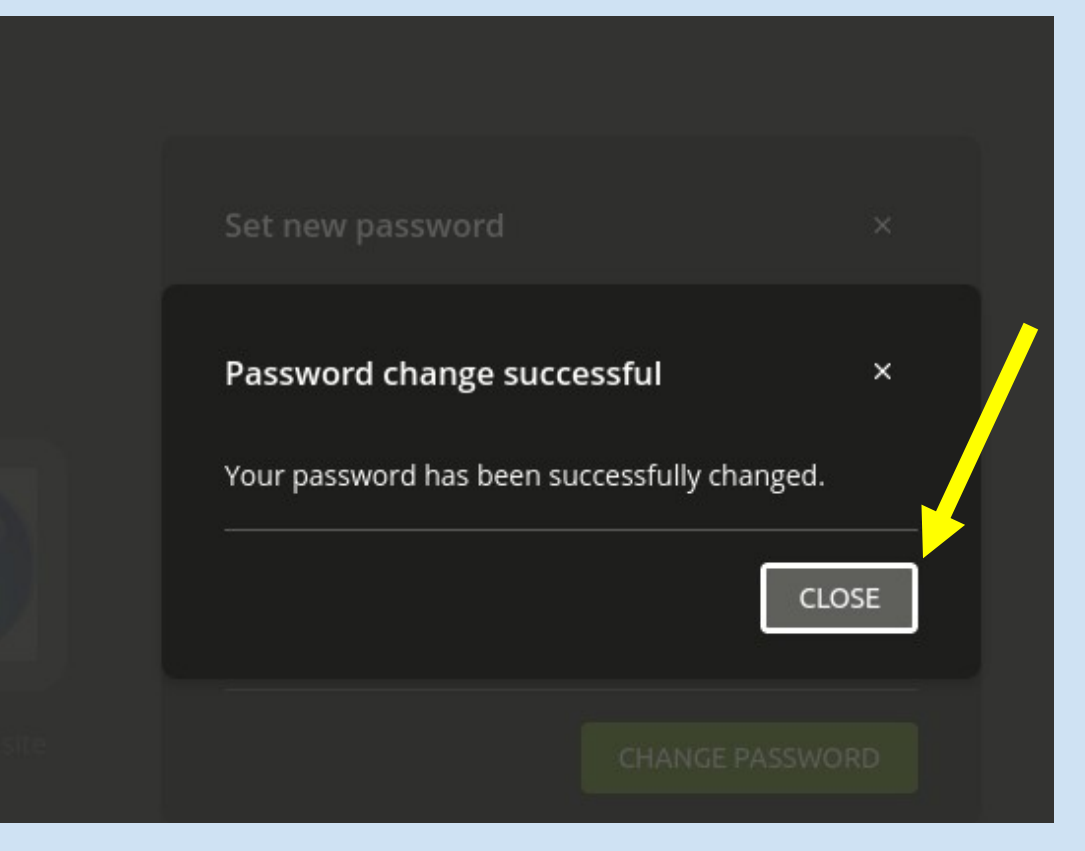

in assenza di problemi o errori si riceve questo messaggio;

cliccando su "CLOSE" l'operazione si conclude;

a questo punto l'account *nome.cognome* con la password appena definita, è pronto ad essere utilizzato per l'accesso alle macchine della rete interna dell'Istituto e per la navigazione in Internet dalle stesse macchine.